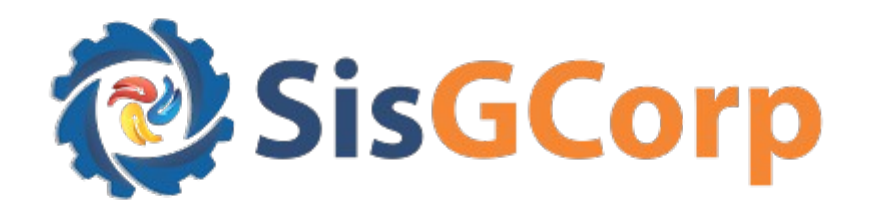

## MANUAL EXTERNO

## MODULO GESTOR APROVAR SOLICITAÇÃO

## Sumário

1 Módulo Gestor

- 1.1 Controle de Vendas
- 1.2 Controle de Venda de Munições.
- 1.3 Controle de Importação

Como Usuário Interno do modulo Gestor gostaria de incluir Controle do Módulo Indústria e Pessoa Jurídica PJ, Analisar os produtos de Importação.

- Acesse o sistema SisGCorp modulo Gestor.
- Insira suas credenciais e realize o login.
- No menu principal, clique em "Perfil".
- Escolher o Perfil Administrador do Sistema.

| Corp (                                                                  | \$                                                                       |
|-------------------------------------------------------------------------|--------------------------------------------------------------------------|
| ROBSON OLIVEIRA DOS SANTOS<br>OM:DFPC<br>Perfil: SisGCorp – Analista-OM | ♠ / Você estă aqui >> Tela Inicial           Seleção de perfil         × |
| Perfil  Sair  Registro                                                  | Perfil<br>SisGCorp - Administrador do Sistema<br>X Não Sim               |
| E Configuração -                                                        |                                                                          |
|                                                                         | SisFPC                                                                   |

No Módulo Controle de Vendas, selecione o Sub Menu Controlar Vendas.

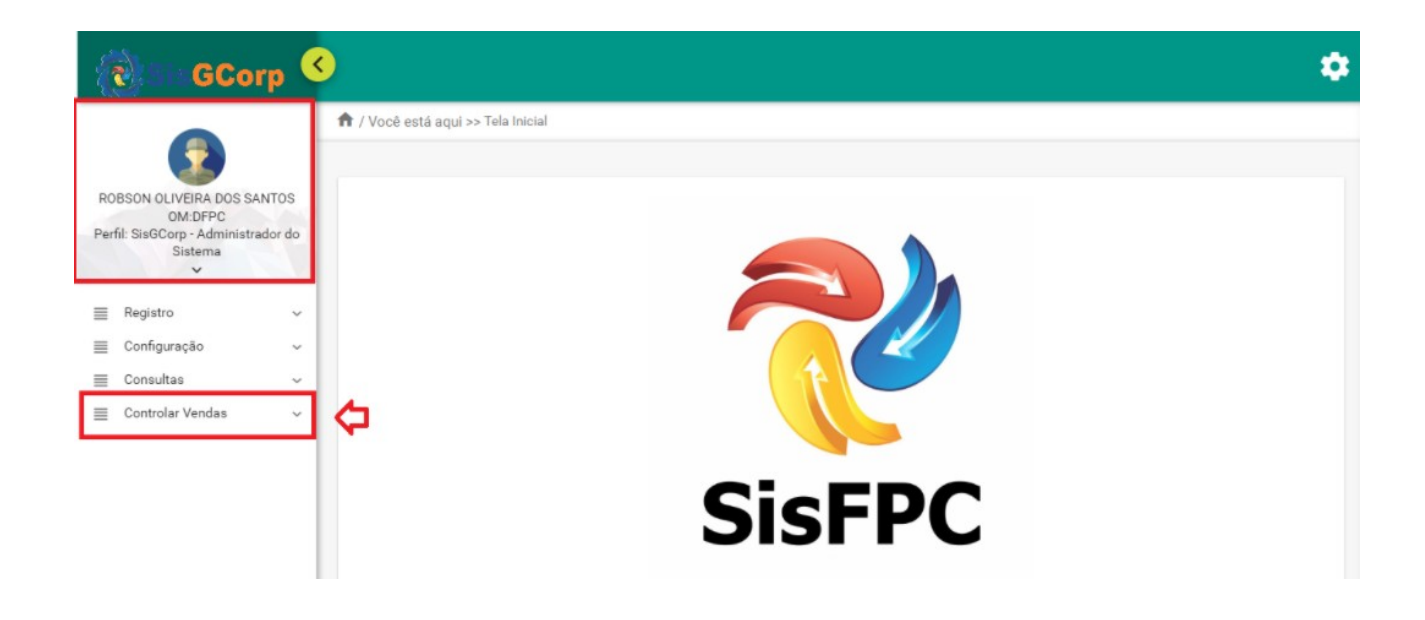

No sub Menu Controlar Vendas acione o Controle de Venda de Munições.

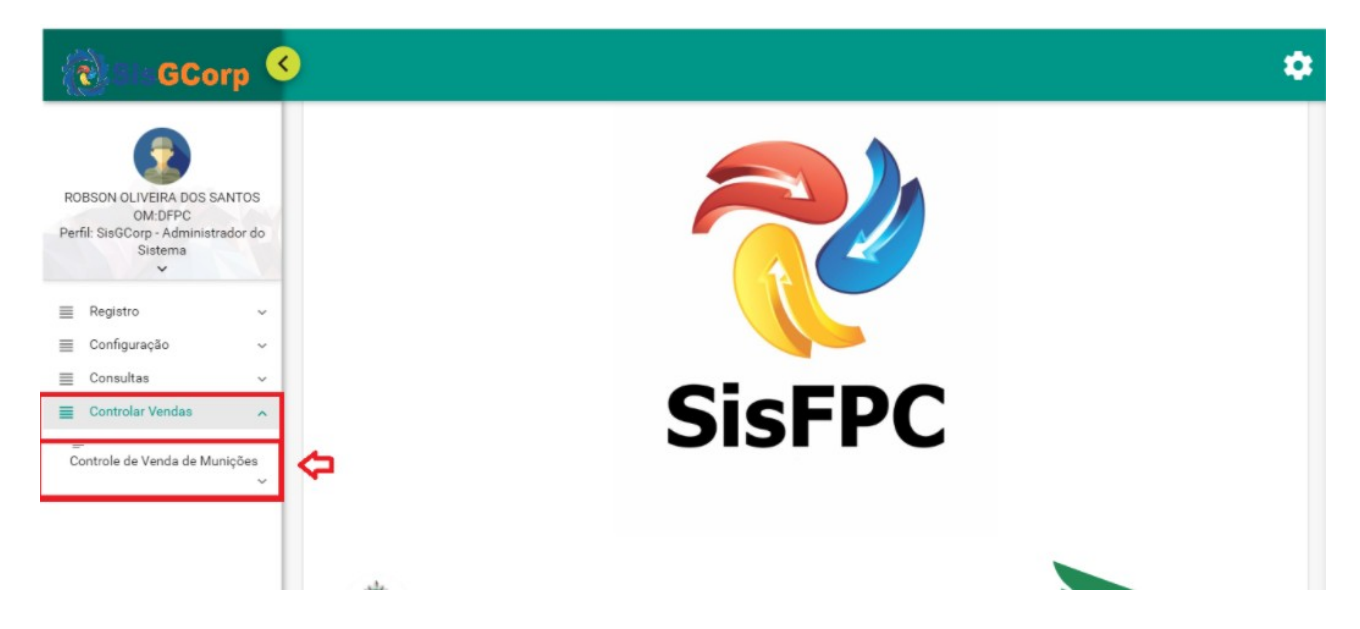

No Sub Menu Controle de Importação, Será apresentada a tela Controle de Importação.

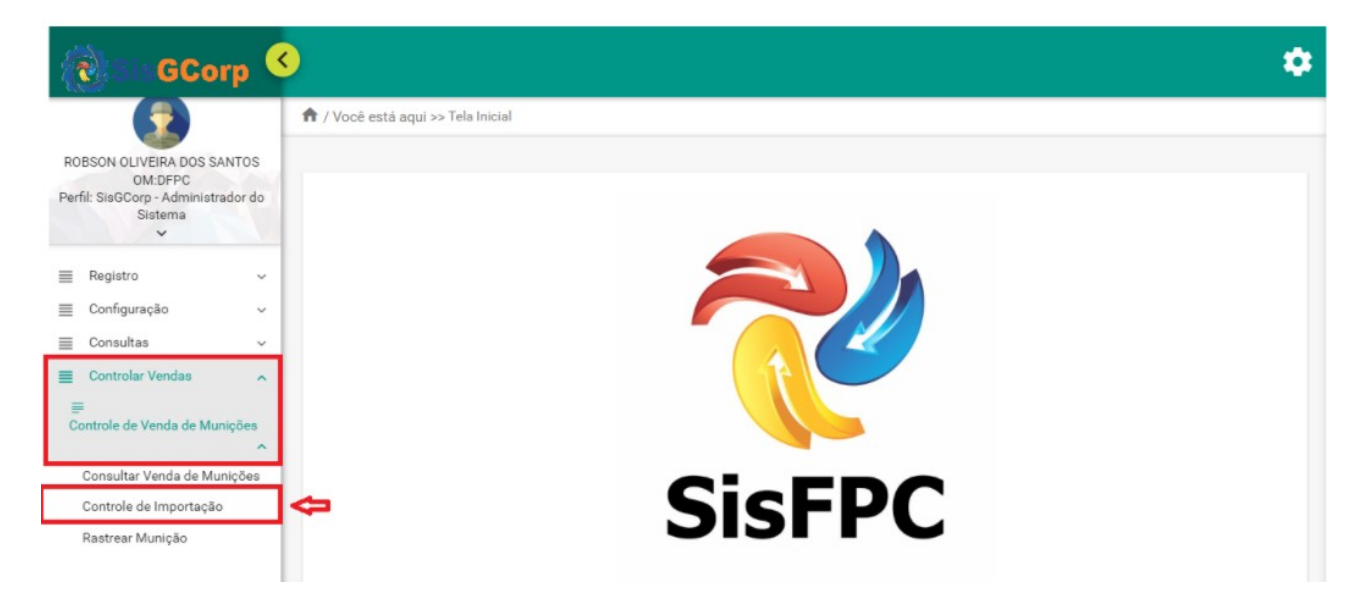

Será apresentada a tela Controle de Importação.

Ao acionar a opção **Controle de Importação**, será exibido o grupo de dados **Lista de Importação** (onde são recuperadas e exibidas todas as compras realizadas no período de 365 dias), será disponibilizado também o filtro de pesquisa **Período** e **País**, caso o usuário opte por fazer uma pesquisa refinada:

| GCorp                                                                                                    | 0                   |              |                                                                        |                       |                 |             |               |            |                          | ٥                                         |
|----------------------------------------------------------------------------------------------------|---------------------|--------------|------------------------------------------------------------------------|-----------------------|-----------------|-------------|---------------|------------|--------------------------|-------------------------------------------|
| ROBSON OLIVEIRA DOS SANTOS<br>OM EFFO<br>Perfit: Siste Coro, - Administrador do<br>Sistema<br>E Registro -<br>E Configuração -<br>E Consultas -<br>E Consultas - | Controle of         | de Importaçi | ão                                                                     | é                     | Ċ.              | Pais        | <b>C</b>      |            | Aplicar filtroa          |                                           |
| Controle de Venda de Munições<br>Consultar Venda de Munições<br>Controle de Importação<br>Restrear Munição                                                       | Data de<br>Entrada  | N° Movimento | Importador                                                             | SFPC de<br>Vinculação | Exportador      | País 🚎      | Produto       | Quantidade | Data da<br>situação<br>= | Situação do<br>Movimento /<br>Função<br>= |
| Kasucar muniçau                                                                                                    | 18/09/2024<br>10:43 | 2400000395   | Fábrica de<br>Produtos<br>Controlados pelo<br>Exército Teste 3<br>LTDA | DFPC                  | Alex            | AFEGANISTÃO | Munição654    | 600        | 03/10/2024<br>16:20      | Deferido /<br>Homologação                 |
|                                                                                                    | 08/08/2024          | 2400000100   | Fábrica de<br>Produtos                                                 | DEDO                  | Tanta sa jaon 9 | 1000100.000 | 910741 ANTEOT | 10510      | 08/08/2024               | Deferido /                                |

Ao ser enviado para análise o produto, o estado atual do movimento será exibido no campo **situação do Movimento** na tela de listagem.

Os status previstos são:

- Pronto Análise
- Em Análise
- Restituído
- Deferido
- Indeferido

| Colling GCorp                                                                                                    |                          |              |                                                                        |                       |            |             |                                               |            |                           |                                                         | ۵            |
|----------------------------------------------------------------------------------------------------|--------------------------|--------------|------------------------------------------------------------------------|-----------------------|------------|-------------|-----------------------------------------------|------------|---------------------------|---------------------------------------------------------|--------------|
| ROBSON OLIVEIRA DOS SANTOS<br>OM.DEFC<br>Perfil: SisGCorp - Administrador do<br>Sistema                            | De                       |              |                                                                        | ité                   | Ö          |             | Limpar todos                                  |            | Aplica                    | ∽<br>r filtros                                          |              |
| ■     Registro     ✓       ■     Configuração     ✓       ■     Consultas     ✓       ■     Controlar Vendas     ▲ | Data de<br>Entrada<br>== | N* Movimento | Importador<br>=                                                        | SFPC de<br>Vinculação | Exportador | País 🖃      | Produto                                       | Quantidade | Data da<br>situação<br>ੁ≕ | Situação do<br>Movimento /<br>Função<br>Em ~<br>Apólico | •            |
| Controle de Venda de Munições                                                                                      | 07/08/2024<br>14:41      | 2400000165   | Fábrica de<br>Produtos<br>Controlados pelo<br>Exército Teste 3<br>LTDA | DFPC                  | Teste      | AFEGANISTÃO | MUN CBC 38SPL<br>EXPO+P+ 125GR<br>G. HEX BLST | 1233       | 08/08/2024<br>10:19       | Pronto Análise *<br>Em Análise<br>Restituído            | $\checkmark$ |
| Rastrear Munição                                                                                                   | 05/08/2024<br>15:34      | 2400000151   | Fábrica de<br>Produtos<br>Controlados pelo<br>Exército Teste 3<br>LTDA | DFPC                  | abelha     | ANGUILLA    | MUN CBC<br>32SWL CHOG<br>98GR BLST C          | 123        | 06/08/2024<br>08:18       | Deferido<br>Indeferido                                  |              |
|                                                                                                    | 26/07/2024<br>10:13      | 2400000124   | Fábrica de<br>Produtos<br>Controlados pelo<br>Exército Teste 3<br>ITDA | DFPC                  | Teste      | BRASIL      | MUN CBC 38SPL<br>EXPO+P+ 125GR<br>G. HEX BLST | 1          | 06/08/2024<br>14:30       | Restituído /<br>Análise                                 |              |

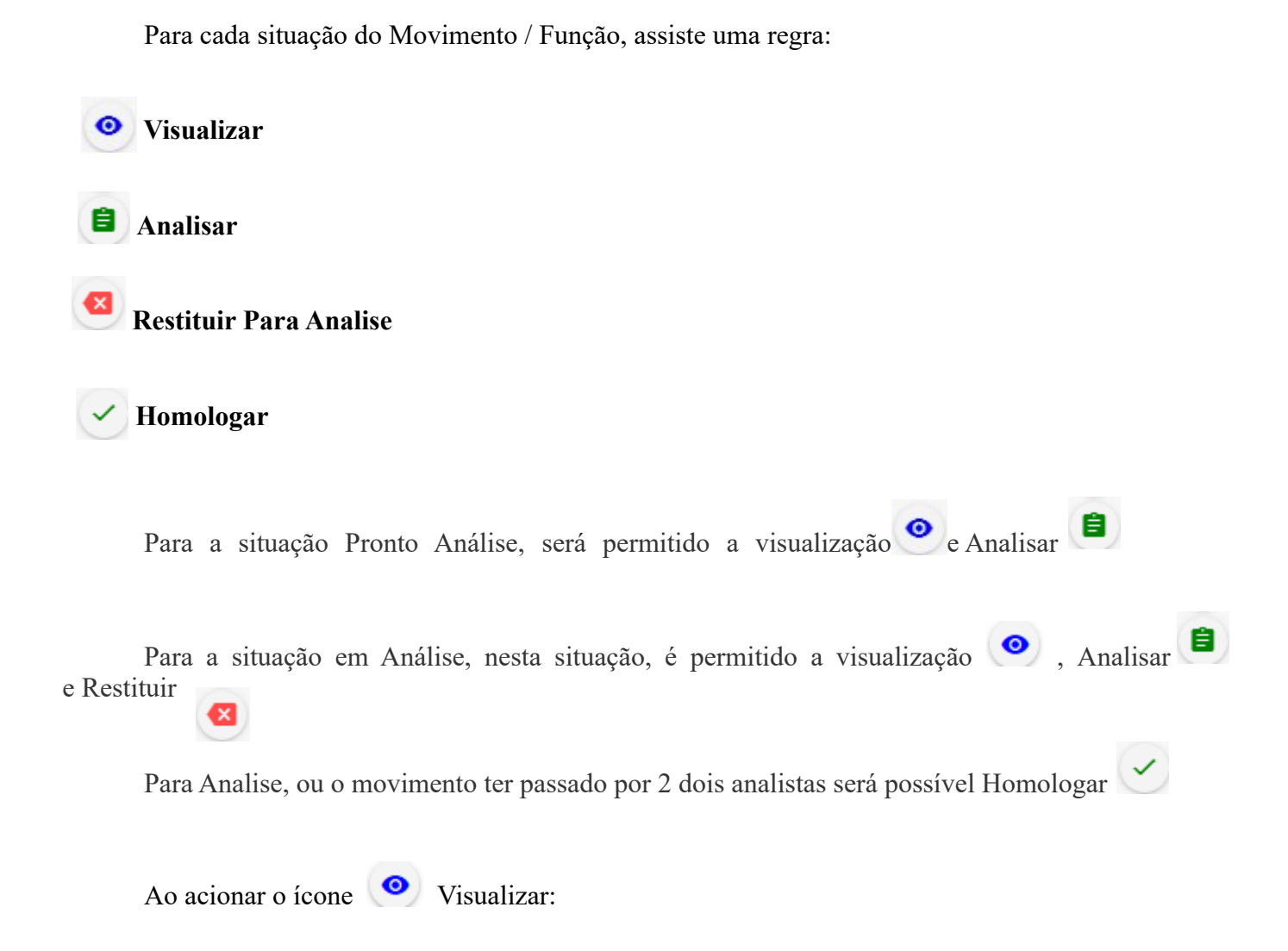

| ualizar Cadastro de Importação <              | <b>\$</b>                      |                    |                       |                                                            |       |                                            |                       |         |  |  |
|-----------------------------------------------|--------------------------------|--------------------|-----------------------|------------------------------------------------------------|-------|--------------------------------------------|-----------------------|---------|--|--|
|                                               |                                |                    |                       | Razão Social                                               |       |                                            |                       |         |  |  |
| 94.112.358/0001-50                            |                                |                    |                       | Fábrica de Produtos Controlados pelo Exército Teste 3 LTDA |       |                                            |                       |         |  |  |
| N° CR                                         |                                | Validade do        | 'alidade do CR        |                                                            |       |                                            | Região                |         |  |  |
| 99915570                                      | 2026-06-22                     | T14:18:10          |                       |                                                            | DFPC  |                                            |                       |         |  |  |
| - Dados do Exportador                         |                                |                    |                       |                                                            |       |                                            |                       |         |  |  |
| -Nome do Exportador                           |                                |                    |                       | - E-mail do Exportado                                      | r ——— |                                            |                       |         |  |  |
| TESTEALAN2507                                 |                                |                    |                       | teste@teste.com                                            |       |                                            |                       |         |  |  |
| Logradouro                                    |                                | – Número –         |                       |                                                            |       | - Complemento -                            |                       |         |  |  |
| teste                                         |                                | .12                |                       |                                                            |       | teste                                      |                       |         |  |  |
| País do Produto                               |                                | UF                 |                       |                                                            |       | - Cidade/Distrito                          |                       |         |  |  |
| AÇORES                                        |                                | te                 |                       |                                                            |       | teste                                      |                       |         |  |  |
| Documentos Anexados                           |                                |                    |                       |                                                            |       |                                            |                       |         |  |  |
| Doc de Autorização 🚍                          | N                              | Nºdo Documento \Xi |                       | Validade do Documento 📰                                    |       |                                            | Arquivo Selecionado 🚍 |         |  |  |
| CII - Certificado Internacional de Importação | 43243242                       |                    | 26/07/2024            |                                                            |       | Captura de tela de 2024-07-23 17-01-03.png |                       |         |  |  |
| Produtos inseridos                            |                                |                    |                       |                                                            |       |                                            |                       |         |  |  |
| Cód. PCE / NR Ordem ==                        | Produto =                      | Calibre            |                       |                                                            |       | Quantidade =                               |                       | Saldo = |  |  |
| 510140 - Munição de uso permitido             | MUN CBC 32SWL CHOG 98GR BLST C |                    | 32 Smith &Wesson 4321 |                                                            | 4321  |                                            | ç                     | 95679   |  |  |
|                                               | ·                              |                    | ·                     |                                                            |       |                                            |                       |         |  |  |
| Registrar Parecer                             |                                |                    |                       |                                                            |       |                                            |                       |         |  |  |
| ✓ Histórico                                   |                                |                    |                       |                                                            |       |                                            |                       |         |  |  |
| Nome                                          | OM Posto                       |                    | to / Graduação        | Data / H                                                   | ora   | Ação                                       |                       | Campo   |  |  |

Ao acionar o ícone 🛢 Analisar:

Em registro de parecer o movimento tem os status Deferido, Indeferido, Restituído.

No Status Indeferido e Restituído é obrigado a informa o Motivo.

| nalisar Cadastro de Importação do                | o Solicitante    | ¢                    |                   |                       |                |                                     |              |                                    |  |
|--------------------------------------------------|------------------|----------------------|-------------------|-----------------------|----------------|-------------------------------------|--------------|------------------------------------|--|
| Informações do Importador                        |                  |                      |                   |                       |                |                                     |              |                                    |  |
| - CNPJ do Importador                             |                  |                      |                   | -Razão Social         |                |                                     |              |                                    |  |
| 94 112 258/0001-50                               |                  |                      |                   | Eábrica de Pro        | dutos Controla | dos pelo Exér                       | nito Testo 2 |                                    |  |
| 54.112.330/0001-30                               |                  |                      |                   |                       | dutos controla | dos pelo Exert                      | cito reste o | LIDA                               |  |
|                                                  |                  | Validade do          | o CR              |                       |                | Região —                            |              |                                    |  |
| 99915570                                         |                  | 2026-06-22T14:18:10  |                   |                       | DFPC           |                                     |              |                                    |  |
|                                                  |                  |                      |                   |                       |                |                                     |              |                                    |  |
| Dados do Exportador                              |                  |                      |                   |                       |                |                                     |              |                                    |  |
|                                                  |                  |                      |                   |                       |                |                                     |              |                                    |  |
| -Nome do Exportador                              |                  | E-mail do Exportador |                   |                       |                |                                     |              |                                    |  |
| TESTEALAN2507                                    |                  |                      |                   | teste@teste.c         | om             |                                     |              |                                    |  |
|                                                  |                  | Número —             |                   |                       |                | - Compleme                          | ento —       |                                    |  |
| teste                                            |                  | 12                   |                   |                       |                | teste                               |              |                                    |  |
|                                                  |                  |                      |                   |                       |                |                                     |              |                                    |  |
| País do Produto                                  |                  |                      |                   |                       |                | Cidade/Dis                          | strito ——    |                                    |  |
| AÇORES                                           |                  | te                   |                   |                       |                | teste                               |              |                                    |  |
|                                                  |                  |                      |                   |                       |                |                                     |              |                                    |  |
| Documentos Anexados                              |                  |                      |                   |                       |                |                                     |              |                                    |  |
|                                                  |                  |                      |                   |                       |                |                                     |              |                                    |  |
| Doc de Autorização 🚍                             |                  | Nºdo Documento =     |                   | Validade do Documento |                | ) =                                 |              | Arquivo Selecionado 🚍              |  |
| CII – Certificado Internacional de               | 43243242         |                      |                   | 26/07/2024            |                | Captura de tela de 2024-07-23 17-01 |              | de tela de 2024-07-23 17-01-03.png |  |
| Importação                                       |                  |                      |                   |                       |                |                                     |              |                                    |  |
|                                                  |                  |                      |                   |                       |                |                                     |              |                                    |  |
| Produtos inseridos                               |                  |                      |                   |                       |                |                                     |              |                                    |  |
| Cód. PCE / NR Ordem 🚍                            | Produto 3        | <del>.</del> .       | Calibre           | re 🖃 Quant            |                | iantidade 🚍                         |              | Saldo =                            |  |
| 510140 - Munição de uso                          | MUN CBC 32SWL CH | OG 98GR              | 0.0               | 4221                  |                |                                     |              | 05470                              |  |
| permitido                                        | BLST C           | 3                    | sz amiur avvesson |                       | 4021           |                                     |              | 93019                              |  |
|                                                  |                  |                      |                   |                       |                |                                     |              |                                    |  |
| <ul> <li>Registrar Parecer</li> </ul>            |                  |                      |                   |                       |                |                                     |              |                                    |  |
|                                                  |                  |                      |                   |                       |                |                                     |              |                                    |  |
| - Parecer                                        |                  |                      |                   |                       |                |                                     |              |                                    |  |
| <ul> <li>Deferido</li> <li>Indeferido</li> </ul> | lo 🔿 Restituído  |                      |                   |                       |                |                                     |              |                                    |  |
|                                                  |                  |                      |                   |                       |                |                                     |              |                                    |  |
| Motivo                                           |                  |                      |                   |                       |                |                                     |              |                                    |  |
| Normal 🛊 Sans Serif                              | ≑ B I <u>U</u> . |                      | - • •             |                       |                |                                     |              |                                    |  |
|                                                  |                  |                      |                   |                       |                |                                     |              |                                    |  |
| Caracteres restantes: 3000.                      |                  |                      |                   |                       |                |                                     |              |                                    |  |
|                                                  |                  |                      |                   |                       |                |                                     |              |                                    |  |
|                                                  |                  |                      |                   |                       |                |                                     |              |                                    |  |
| Histórico                                        |                  |                      |                   |                       |                |                                     |              |                                    |  |
| Cancelar                                         |                  |                      |                   |                       |                |                                     | _            |                                    |  |
|                                                  |                  |                      |                   |                       |                |                                     |              | Salvar                             |  |

Ao acionar o ícone CIndeferido:

Caso o analista tenha Registrado o Parecer tenha selecionado a opção Indeferido:

Ao ser homologado como Indeferido, os produtos e quantidades não são creditados do estoque da empresa.

Ao acionar o ícone V Homologar:

Em caso de deferimento, o sistema inclui os produtos que foram aprovados para análise no estoque da empresa.

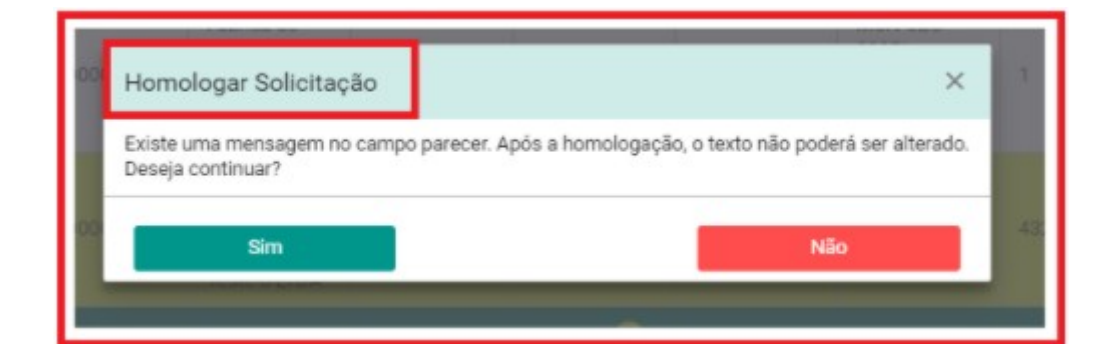